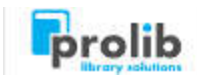

Opublikowane na stronie: Dokumentacja systemu Prolib M21 (http://dokumentacja.prolib.pl)

Strona główna > 2017.2.00 > Multiwyszukiwarka INTEGRO > Twoja półka (opcje)

# Twoja półka (opcje)

#### Dostępność od wersji:

2016.2.00

Opcja umożliwia zapisanie interesujących opisów i całych wyników wyszukiwania. Zestawieniom można nadać zdefiniowane etykiety, które ułatwią przeszukiwanie zbiorów. **Twoja półka** jest aktywna zarówno dla czytelników zalogowanych na swoje konto, jak również dla anonimowych czytelników. Anonimowi czytelnicy tracą informacje o zapisanych rekordach po wyjściu z INTEGRO. Zalogowanym czytelnikom pozostają wszystkie zapisane zbiory na półkę wraz z etykietami. Opcja jest dostępna z rozwijanego menu po lewej stronie.

|                     | =                                                                                                    |                             |
|---------------------|----------------------------------------------------------------------------------------------------|-----------------------------|
|                     | <b>Q</b> Szukaj                                                                                                    |                             |
|                     | Historia wyszukiwania                                                                                                    |                             |
|                     | Twoja półka                                                                                                    |                             |
| Twoja półka 🕄       |                                                                                                    |                             |
| S Etykiety          | Opcje wyświetlania 🕶                                                                                                    | Wyświetlanie 1-2 z 2        |
| Historia I          | Akcja 🕶                                                                                                    |                             |
| Lis                 |                                                                                                    | Dedana: 2016-07-25-00-00.40 |
| X Studia - ekonomia | I.                                                                                                    | Studia - ekonomia 🗎         |
| Studia - marketing  | Tytuł: Ekonomia<br>Autorzy: Duda, Stanisław<br>Mamcarz, Henryk<br>Pakuła, Andrzej<br>Temat: Ekonomia podręcznik akademicki<br>Rok wydania: 2000<br>Wydawca: Lublin: "Morpol"<br>Książka |                             |
|                     |                                                                                                    | Szczegóły »                 |

### I. Dodawanie opisów do półki

Do półki opisy można dodać z **Wyniku wyszukiwania** albo z opcji **Nowości**. W każdym z tych miejsc jest dostępna opcja **Twoja półka** pod przyciskiem **Akcje**. Pozwala ona na zapisanie całego wyniku - **Dodaj cały wynik** z filtrami, albo tylko zaznaczonych pozycji - **Dodaj wybrane pozycje**. W wypadku **Nowości** do półki można dodać tylko wybrane pozycje.

| Akcja 🕶   |                      |
|-----------|----------------------|
| Twoja pół | ka                   |
| Dodaj ca  | ały wynik z filtrami |
| Dodaj w   | ybrane pozycje       |

## II. Etykiety

Po przejściu do opcji **Twoja półka**, po lewej stronie od listy zapisanych opisów znajdują się etykiety. Można samodzielnie dodać etykietę do listy, usunąć lub zmienić jej nazwę.

1. **Dodanie etykiety** do listy przez opcję **+ Dodaj etykietę**. Wyświetlane jest pole do wpisania nazwy etykiety. Po zatwierdzeniu etykieta wyświetla się na liście etykiet.

| Doda | vanie etykiety |  |
|------|----------------|--|
|      |                |  |
| •    | Nazwa etykiety |  |
| ۹    | Nazwa etykiety |  |

2. Usunięcie etykiety z listy. Należy wybrać etykietę do usunięcia i zatwierdzić opcję usuwania.

Uwaga! Nie można usunąć etykiety, która jest powiązana z rekordami. Należy wcześniej usunąć etykiety z dokumentów.

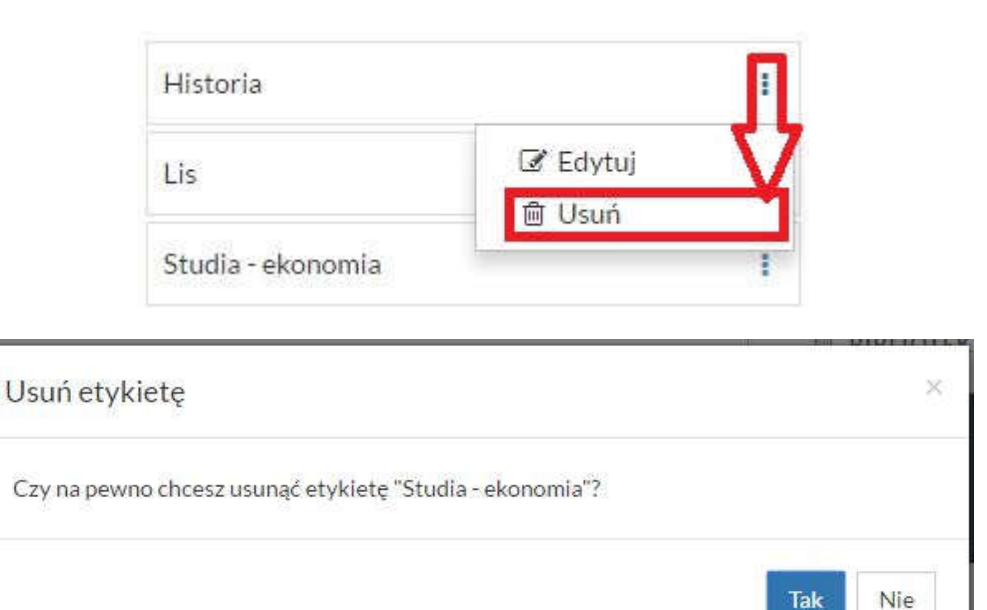

3. Edycja nazwy etykiety. Należy wybrać etykietę do edycji i zatwierdzić opcję edycji.

Uwaga! Nie można zmienić nazwy etykiety, jeżeli taka sama nazwa istnieje już na liście.

|          | 🗙 Historia          |          | <u>ļ</u> |
|----------|---------------------|----------|----------|
|          | Lis                 | C Edytuj | ב        |
|          | Studia - ekonomia   | - Osun   | 1        |
|          |                     |          |          |
| Edycja e | tykiety             |          | ×        |
| Edycja e | tykiety<br>Historia |          |          |

4. **Wybór etykiety z listy**. Wybranie etykiety filtruje listę rekordów z półki do tych z wybraną etykietą. Aktualnie wybrana etykieta jest zaznaczona krzyżykiem.

| Historia            | 3 |
|---------------------|---|
| Lis                 | 1 |
| 🗙 Studia - ekonomia | 1 |
| Studia - marketing  | 1 |

#### III. Lista opisów

W tym miejscu prezentowane są rekordy opisów dodane do półki.

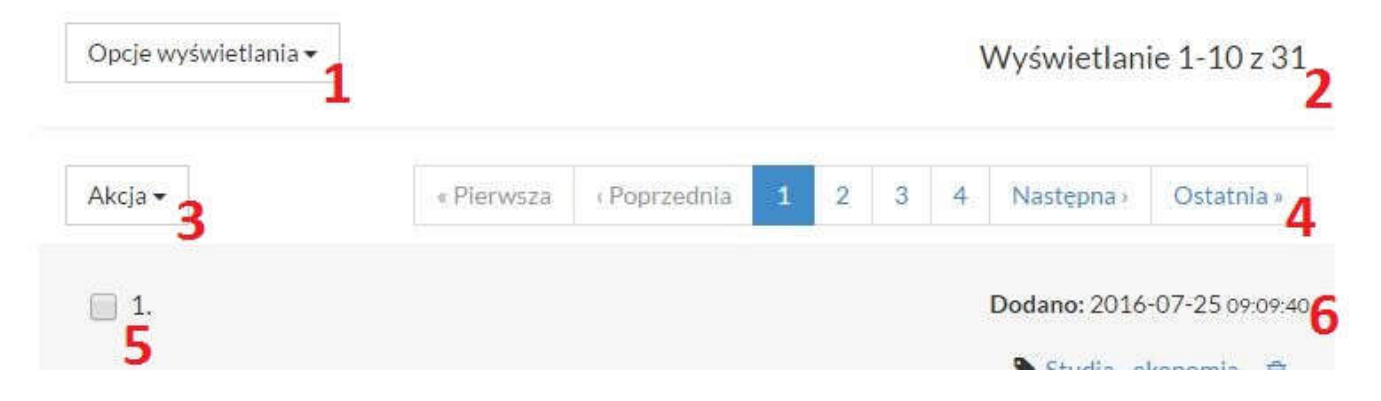

Studia - ekonomia

|               |                                | 7 8               |
|---------------|--------------------------------|-------------------|
| Tytuł:        | Ekonomia                       |                   |
| Autorzy:      | Duda, Stanisław                |                   |
|               | Mamcarz, Henryk                |                   |
|               | Pakuła, Andrzej                |                   |
| Temat :       | Ekonomia podręcznik akademicki |                   |
| Rok wydania : | 2000                           |                   |
| Wydawca :     | Lublin : "Morpol" 9            |                   |
|               | E Książka                      |                   |
|               |                                | Szczegóły »<br>10 |

- 1. Opcje wyświetlania. Liczba rekordów wyświetlanych na stronie (10,25,50,100). Domyślnie jest 10 rekordów.
- 2. Liczba wszystkich rekordów na liście.
- 3. Akcja rozwija listę poniższych opcji związanych z wyświetloną listą rekordów.

Opcja znajduje się nad i pod listą rekordów.

| Akcja 🕶             |  |
|---------------------|--|
| 🗎 Usuń z półki      |  |
| Etykiety            |  |
| 🗣 Ustaw etykietę    |  |
| 🖻 Odłącz etykietę   |  |
| 🛓 Zapisz do pliku   |  |
| 🖾 Wyślij e-mail     |  |
| ☑ Zaznacz wszystkie |  |
| Odznacz wszystkie   |  |

Usuń z półki - usuwa rekordy z półki. Opcja aktywna po zaznaczeniu rekordu.

| Usuń z półki                                        | an adad d | ×   |
|-----------------------------------------------------|-----------|-----|
| Czy na pewno chcesz usunąć wybrane pozycje z półki? |           |     |
|                                                     | Tak       | Nie |

Ustaw etykietę - przyporządkowuje wybraną z listy etykietę do wybranego rekordu bez etykiety.

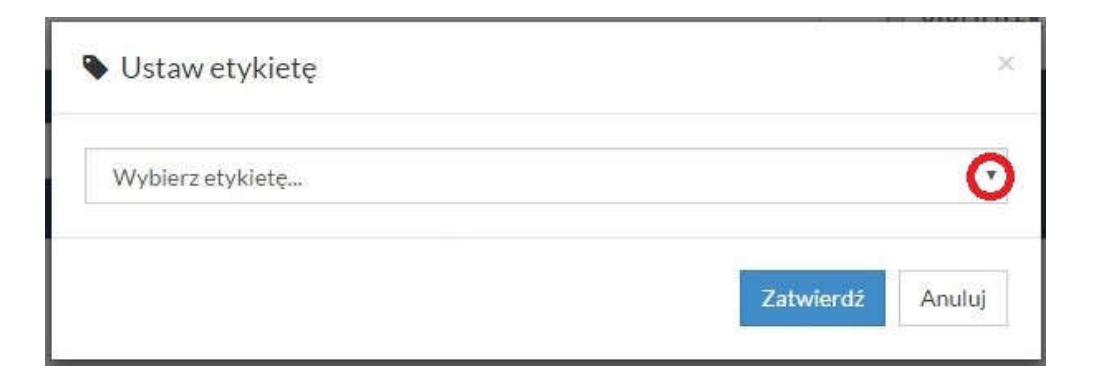

Odłącz etykietę - opcja pozwala na usunięcie etykiety z zaznaczonych rekordów.

| Usur  | etykietę                                                                 | ×   |
|-------|--------------------------------------------------------------------------|-----|
| Czy r | a pewno chcesz usunąć powiązania między etykietami a wybranymi rekordami | ?   |
|       | Tak                                                                      | Nie |

Zapisz do pliku - opcja pozwala na zapisanie wyniku wyszukiwania do pliku.

**Wyślij e-mail -** opcja pozwala na wysłanie wyniku wyszukiwania na zdefiniowany na koncie adres mailowy. Jest również możliwość wpisanie innego adresu.

| 3 W   | yślij e-mail                                               |    |  |
|-------|------------------------------------------------------------|----|--|
|       | jkowalski@test.pl                                          |    |  |
|       |                                                            |    |  |
| ) Czy | chcesz dołączyć listę inwentarzy do opisu bibliograficzneg | o? |  |
| ] Czy | chcesz dołączyć listę inwentarzy do opisu bibliograficzneg | 0? |  |

Zaznacz wszystkie - automatyczne zaznaczenie wszystkich rekordów na liście.

Odznacz wszystkie - automatyczne odznaczenie wszystkich rekordów na liście.

4. Wybór i przewijanie stron.

| • Pierwsza | Poprzednia | 1 | 2 | 3 | 4 | 5 | 6 | Następna | Ostatnia » |
|------------|------------|---|---|---|---|---|---|----------|------------|
|------------|------------|---|---|---|---|---|---|----------|------------|

- 5. Okienko do zaznaczenia rekordu.
- 6. Data i czas dodania rekordu do Twojej półki.

- 7. Informacja o etykiecie przyporządkowanej do rekordu.
- 8. Usunięcie rekordu z listy -> Usuń z półki. Opcja taka sama jak w Akcje (1).
- 9. Elementy opisu i ikona symbolizująca rodzaj dokumentu.
- 10. Szczegóły link do szczegółów rekordu i jego egzemplarzy.